大阪府電子調達システム使用時に、ポップアップブロック、ファイルのダウンロードがブロックされると、システムが正常に動作しないことがあります。 インターネットオプションより、「信頼済みサイト」に電子入札システム、電子申請システムのサーバアドレス情報が登録されていることを確認します。

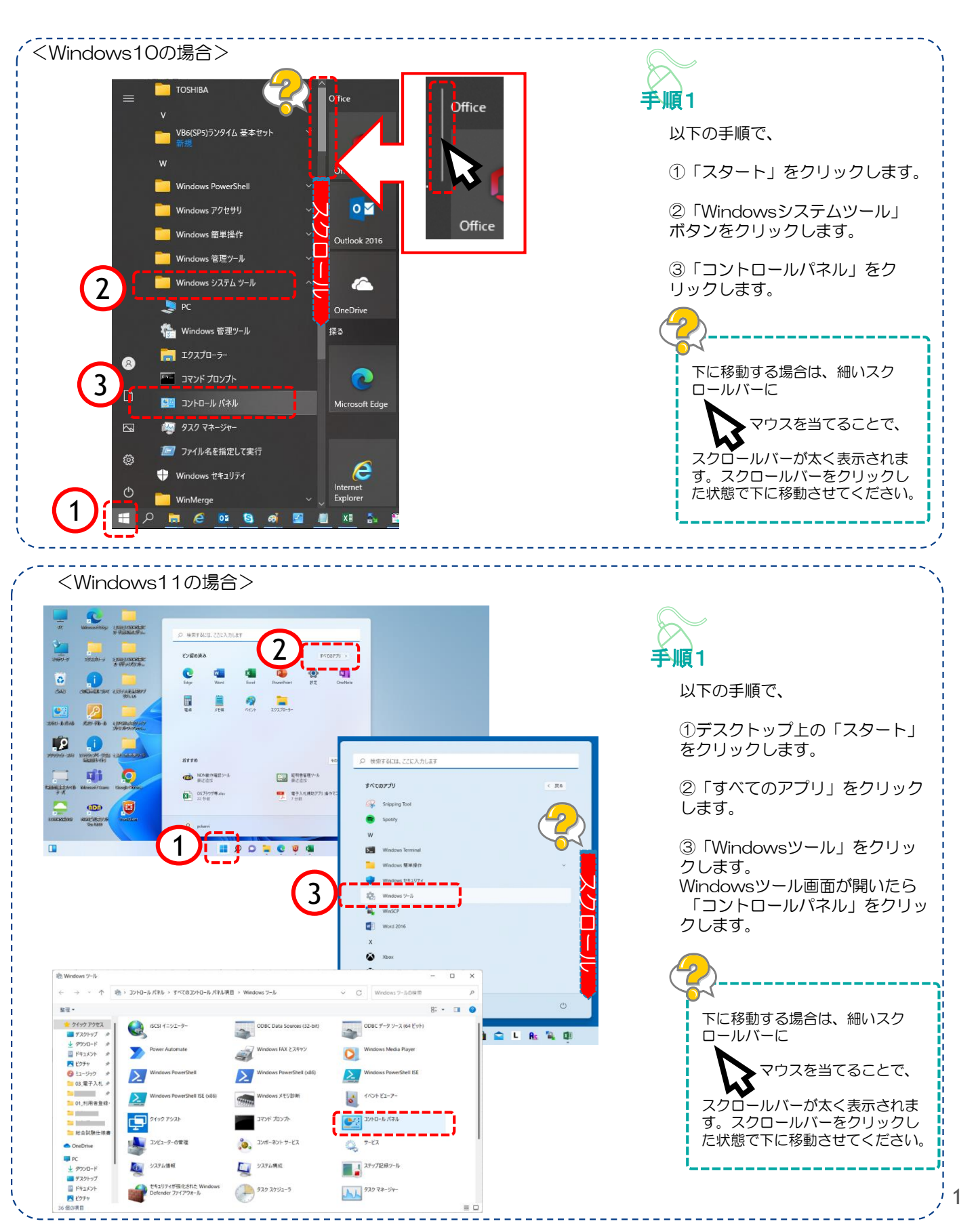

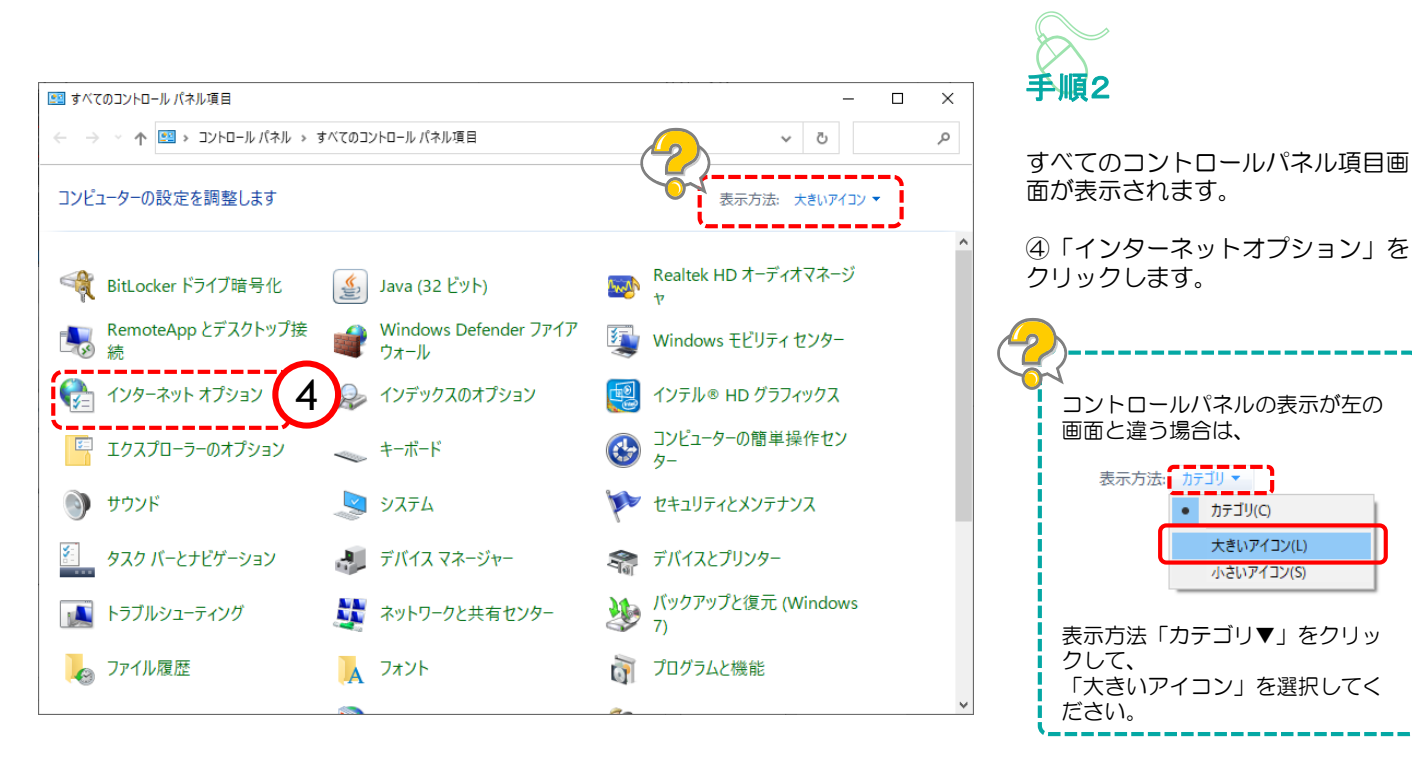

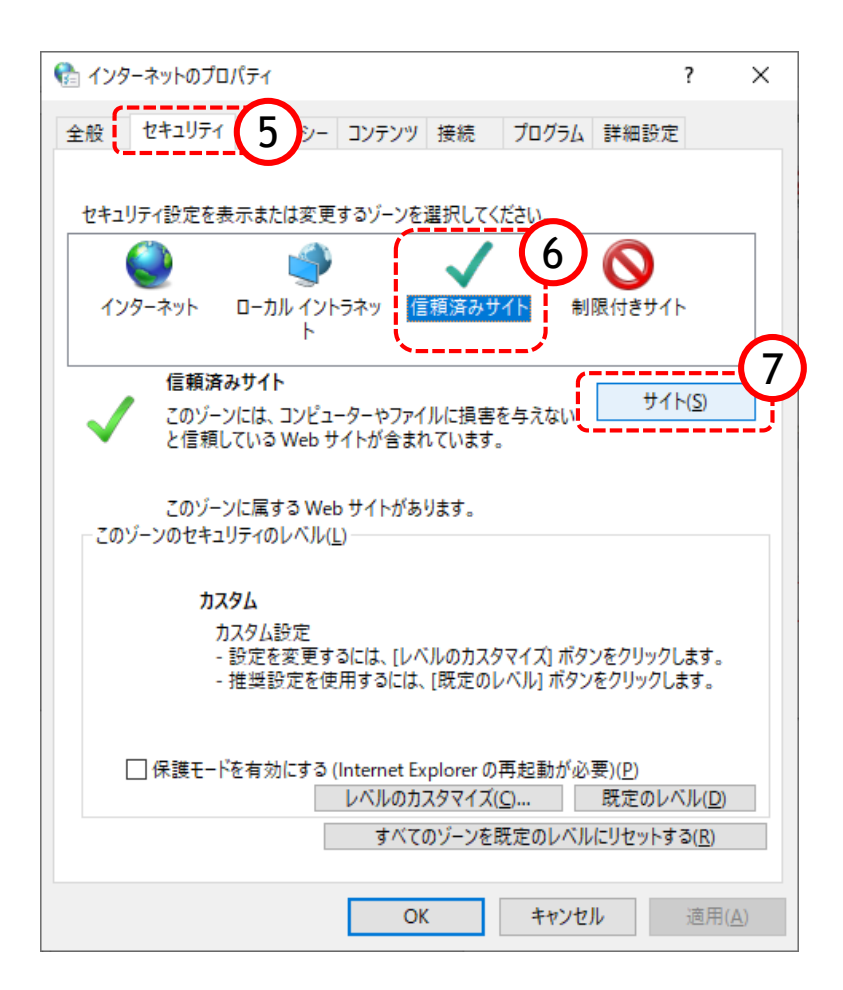

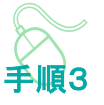

インターネットのプロパティ画面 が表示されます。

⑤「セキュリティ」をクリックし ます。

⑥「信頼済みサイト」をクリックします。

⑦「サイト」をクリックします。

#### <u>登録していただくアドレス</u> https://eawww.e-nyusatsu.pref.osaka.jp https://www.e-nyusatsu.pref.osaka.jp

| 信頼済みサイト                                                                                 |
|-----------------------------------------------------------------------------------------|
| このゾーンに Web サイトを追加/削除できます。このゾーンのすべての Web サ<br>イトに、このゾーンのセキュリティの設定が適用されます。                |
| このWebサイトをジーン(記憶加孝る(D) - 9<br>https://www.e-nyusatsu.pref.osaka.jp 10<br>近島加(A)          |
| web 91 P(w).<br>肖耶徐(B)                                                                  |
| ✓このゾーンのサイトにはすべてサーバーの確認 (https:)を必要とする(S)                                                |
| - <u>8</u><br>閉じる(C)                                                                    |
|                                                                                         |
| 信頼済みサイト                                                                                 |
| このゾーンに Web サイトを追加/削除できます。このゾーンのすべての Web サ<br>イトに、このゾーンのセキュリティの設定が適用されます。                |
| この Web サイトをゾーン(ご追加する( <u>D</u> ):                                                       |
|                                                                                         |
| https://eawww.e-nyusatsu.pref.osaka.jp 11 前除(B)<br>https://www.e-nyusatsu.pref.osaka.jp |
| アドレスが2つ下の枠に移れば完了です!                                                                     |
| ✓ このゾーンのサイトにはすべてサーバーの確認 (https:)を必要とする(S)                                               |
| 開いる(C)                                                                                  |
| $\sim$                                                                                  |
| エラーがでるのですが?                                                                             |
| 信頼済みサイト                                                                                 |
| このゾーンに追加したサイトには、https:// プレフィックスを使用する必要があります。このプレフィックスは、セキュリティで保護された接続を保証します。           |

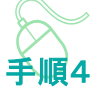

⑧「このゾーンのサイトにはすべてサーバの確認(https)を必要とする」 にチェックを入れる

## ⑨上記2つのアドレスを信頼済みサイトとして追加する

『このWebサイトをゾーンに追加する』 のテキスト欄にアドレスを<u>1つ</u>入力します。 ★アドレスが予め表示されている場合、 httpsのsがない、e-が抜けていることが 多いため、間違いないようご確認をお願い します。

⑩「追加」ボタンをクリック

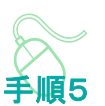

 ① 『Webサイト』の大きな枠にアドレス が入ったことを確認

⑨、⑩の操作を2回行い、アドレスを2つ 追加してください。

『Webサイト』の枠にアドレスが2つとも 表示されると、信頼済みサイトの登録は完 了です。最後に「閉じる」ボタンをクリッ クし、画面を閉じます。

↑上記のようなエラー画面が出てしまったときは、入力されているアドレスに間違いがないかもう一度確認してください。 httpsのsが抜けていたり、スペースが入っていたりするとエラーになる場合があります。

ОК

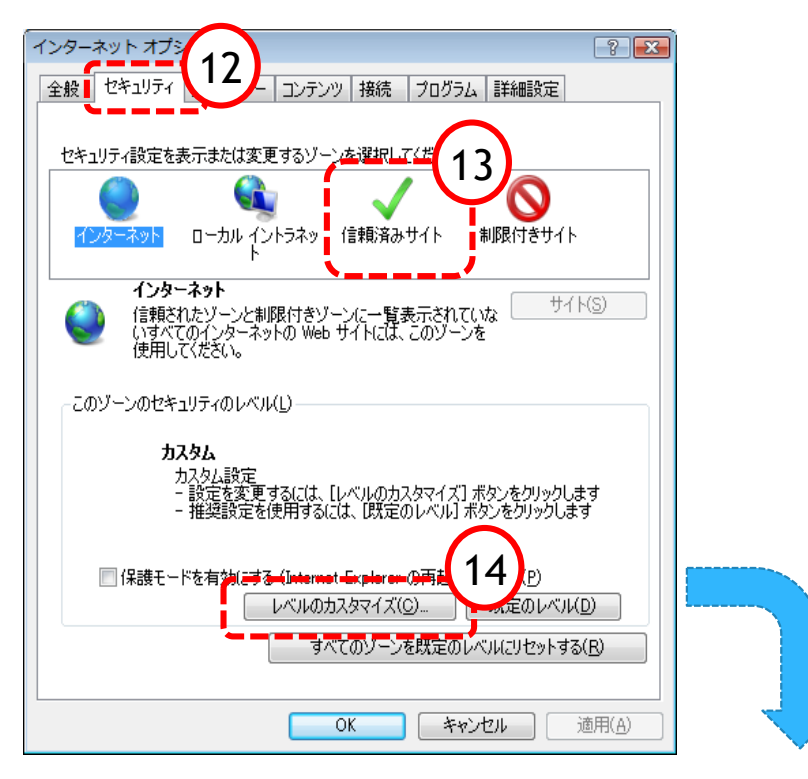

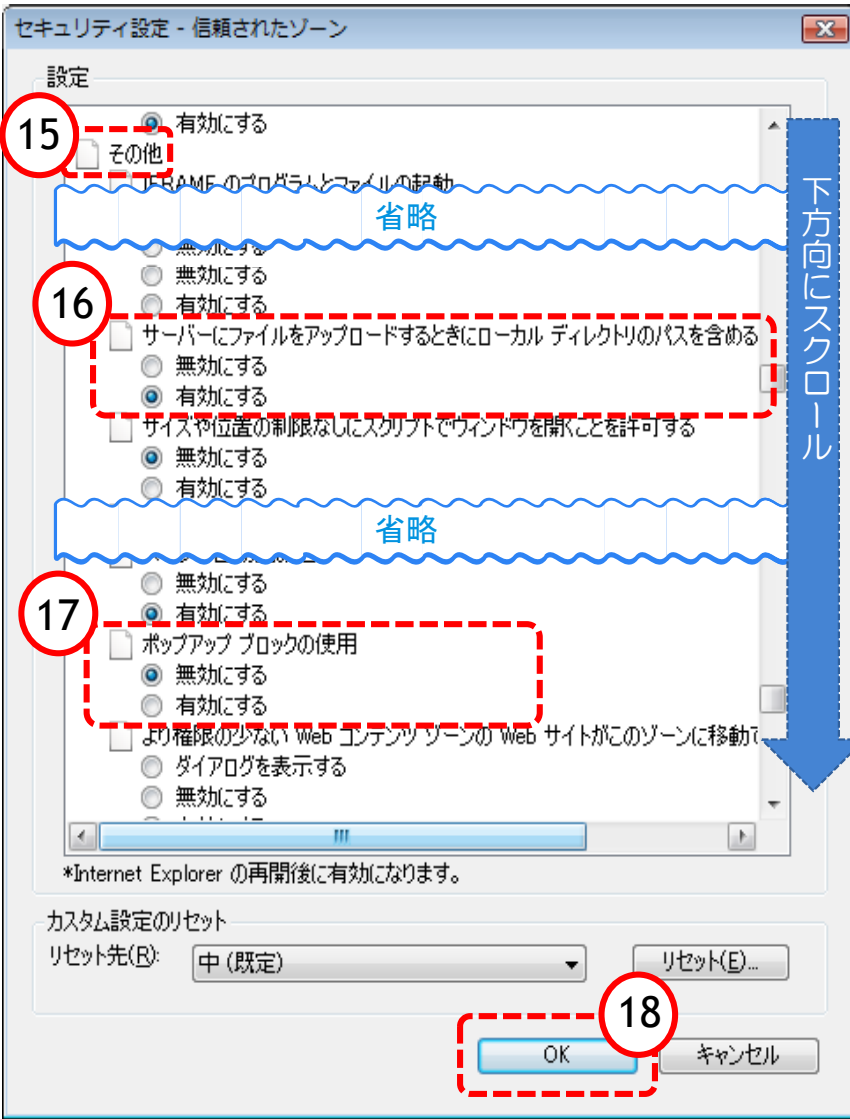

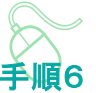

インターネットオプション画面に戻りますので、 次に「信頼済みサイト」に対する詳細な設定を 行います。

12「セキュリティ」タブをクリック

- 13「信頼済みサイト」アイコンをクリック
- 14「レベルのカスタマイズ」ボタンをクリック

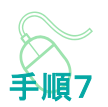

16下方向にスクロールさせ『その他』という項 目を表示させる

『その他』の中の2項目を設定します。

⑩サーバーにファイルをアップロードするとき
にローカルディレクトリのパスを含める
→「有効にする」に設定

⑪ポップアップブロックの使用
→「無効にする」に設定

18「OK」ボタンをクリック

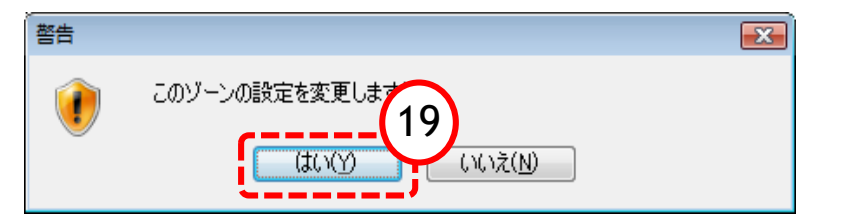

| インターネット オプション                                                                                       |
|----------------------------------------------------------------------------------------------------|
| 全般 セキュリティ フライバシー コンテンツ 接続 フログラム 詳細設定                                                                |
|                                                                                                    |
| セキュリティ設定を表示または変更するゾーンを選択してください。                                                                     |
| 🛛 🥥 🔍 🗸 🚫                                                                                           |
| インターネット<br>ローカル イントラネッ 信頼済みサイト 制限付きサイト<br>ト                                                         |
| インターネット<br>信頼されたゾーンと制限付きゾーンに一覧表示されていな<br>いすべてのインターマットの Web サイト(ご)                                   |
| 使用してださい。                                                                                            |
| このゾーンのセキュリティのレベル(」)                                                                                 |
| <b>カスタム</b><br>カスタム設定<br>- 設定を変更するには、[レベルのカスタマイズ] ボタンをクリックします<br>- 推奨設定を使用するには、[既定のレベル] ボタンをクリックします |
| □ 保護モードを有効にする (Internet Explorer の再起動が必要)(P)<br>レベルのカスタマイズ(C) 既定のレベル(D)                             |
| すべてのゾーンを開きていくいんこりセットする( <u>B)</u>                                                                   |
|                                                                                                    |

19警告画面が出る場合「はい」を選択

最後にインターネットオプションの画面 を「OK」で閉じます。

以上で信頼済みサイトの登録は終了です。